附件2:

# 学院审核生源信息方式及注意事项

一、学院审核生源信息的步骤

① 登录 https://job.gdedu.gov.cn/school/#/login
(广东大学生就业创业智慧服务平台)

2. 工作年份切换为 2023 年

3. 选择生源管理模块

6. 筛选审核状态为"院系待审"+学历层次"研究生",
进行本院生源信息的审核。

二、学院审核生源信息时需注意的事项

学院审核学生生源信息时,需注意以下几点:

带\*项为必填项,学院审核时需查看学生是否填写完

2. "毕业时间"为"2023-06"

3. "班级"为"默认班级"

"师范生类别"全部为"非师范生",研究生没有师范生

5. 学生生源地必须到区县级别

 6. "是否 52 个贫困县"不是必填项,如果学生填写了, 学院需参照附件 4 中的 52 个贫困县名单进行审核。

## 三、审核具体操作指引

学生通过微信小程序【办事大厅】完成生源信息上报后, 上报状态为"已提交",审核状态为"二级待审",此时可 以由辅导员账户(二级用户)审核通过后上报学校就业指导 中心(一级用户),审核通过后状态显示为"完成",信息 不能再次编辑修改。

生源管理首页左边目录栏分专业显示用户管辖专业内 待审核生源上报信息的数量,可直接点击专业名称进入该专 业待处理信息列表;也可直接勾选专业名称前面的复选框, 点击下方的"批量审核专业",快速对所选专业的待处理信 息进行批量审核。

#### 量审核专业生源信息

批

生源管理首页搜索栏上输入关键字(姓名/身份证号/学 号等)可查询学生学籍信息;或者可选择审核状态、上报状 态、生源地下拉框,按审核状态、上报状态、生源地进行搜 索。搜索完成后,可勾选数据列表前面的复选框,点击"批 量审核",对所选学生学籍信息进行批量审核操作。

|  |       |    |     | 2019-03- | 小问思  |               |           | - |     |
|--|-------|----|-----|----------|------|---------------|-----------|---|-----|
|  | 编辑 軍核 | 完成 | 未提交 | 20:01:2  | 中心待审 | 41993011216/7 | 151150104 | 男 | 厂乐首 |
|  |       |    |     |          |      |               |           |   |     |

按审核状态查询生源信息

| 操作 | 审核状态 | 上报状态 | 更新时间 | 姓名 | , mi | 未开启 | 号 | 性别 | 生源地 |
|----|------|------|------|----|------|-----|---|----|-----|
|    |      |      |      |    |      |     |   |    |     |

按上报状态查询生源信息

|              | -     | +10+ | 2019-03-01 | Photo  | 440004400204424677 | 454450 | 0.000 |   |
|--------------|-------|------|------------|--------|--------------------|--------|-------|---|
| 368-834 中(34 | 70/16 | ADEX | 20:01:27   | TENDA  | 440004155501121077 | 131130 | 天河区   |   |
|              |       |      | 2010 02 01 |        |                    |        | 白云区   | ~ |
|              | -     |      | 2019-03-01 | 510 ST |                    |        | <br>  |   |

按生源地查询生源信息

<u>批組術院专业</u> 20家/页 · 共322条 · 1 2 3 4 5 6 ··· 17 · 前往 1 页 ConvRight @ 广生常常等等的批准等机体等机体等机体的

批量审核生源信息

点击"学生管理"—"生源管理"—"操作"—"审核", 对所选学生学籍信息进行审核操作。点击"通过",上报中 心待审;点击"不通过",则在"审核意见"栏提示"请输 入审核意见",返回"不同意"状态。

| 状态:中心待审 | 取消        通过 |
|---------|--------------|
|         | 个人生源信息审核界面   |
| 状态:中心待审 | 取消           |

审核不通过提示输入审核意见

在个人审核弹窗选择审核记录页面,可查询该学生的生 源信息审核记录。

查询审核记录

## 编辑生源信息

用户可依据实际情况,对学生的生源信息进行单个修改。 "学生管理"—"生源管理"—"操作"—"编辑"进行操 作。 生源信息的审核状态为"一级待审"、"二级待审"、 "中心待审"、"不同意"才可进行编辑操作;审核状态 为"完成"的生源信息无法进入编辑界面。

#### 编辑生源信息

#### 添加生源信息

用户可对学生的生源信息进行单个添加,"学生管理" -"生源管理"-"添加"进行操作。

成功添加后,生源信息的审核状态为"二级待审"。

添加生源信息导出生源信息

## 导出生源信息

用户可以自主导出生源信息,"学生管理"—"生源管理"—"生源管理"—"导出"进行操作。成功导出文件至指定文件夹。

导出生源信息